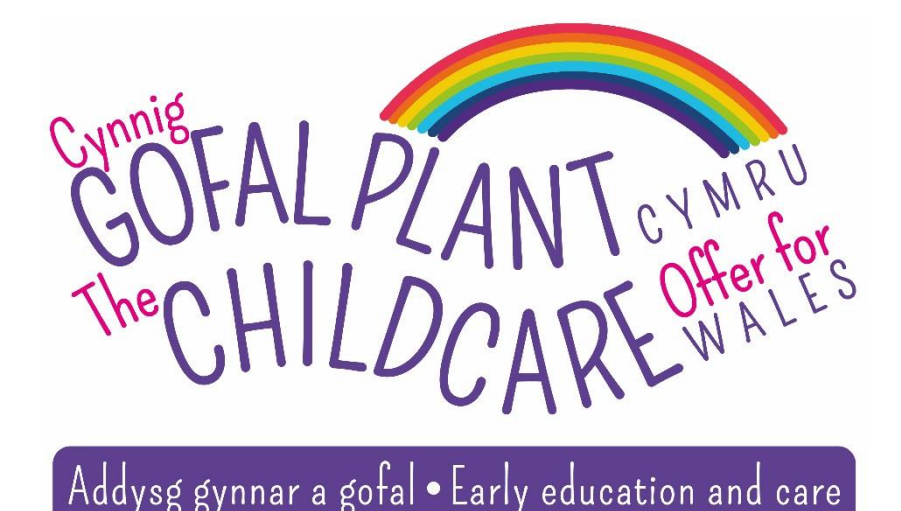

# Step-by-Step Guide

# Parent/Guardian

# **Online** Application

Produced by Pembrokeshire County Council

July 2019

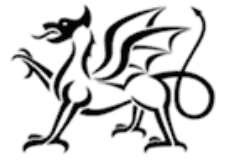

Llywodraeth Cynulliad Cymru Welsh Assembly Government

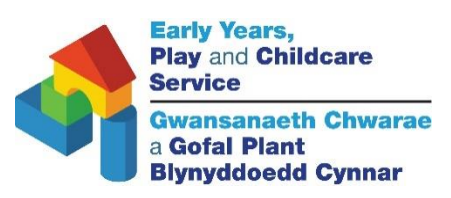

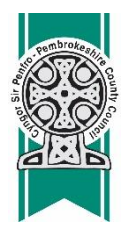

## **Parent/Guardian Online Application**

Thank you for showing an interest in becoming a supplier for the Childcare Offer. Ceredigion County Council is the delivery authority for your local authority. This means we will be dealing with your registration application, parents' applications and making your payments etc. You will need to register with Ceredigion County Council if you decide to become a supplier for the offer.

If you have any queries you can contact Ceredigion County Council through the following contact details:

Telephone: Clic Ceredigion - 01545 570881 E-mail: <u>Clic@ceredigion.gov.uk</u>

<u>or</u>

Pembrokeshire Thirty Hour Childcare Information Officer

Telephone: 01437 776194

Email: ffion.jones@pembrokeshire.gov.uk

#### **Step 1** – Click on the following link:

https://www.pembrokeshire.gov.uk/the-childcare-offer-wales

| https://www.peml                                               | brokeshine.gov.uk/the-childcare-offer-wales 🔹 🏛 🖒 🛛                                                                                                    | × ロ –<br>総公公 |  |  |  |
|----------------------------------------------------------------|----------------------------------------------------------------------------------------------------|--------------|--|--|--|
| A The Childcare Offer Wales ×<br>Skip to Content   Skip to see | rzeb   Login   Pagistar                                                                                                    |              |  |  |  |
| Pembrokeshire<br>County Council                                | RESIDENT - COUNCIL - BUSINESS - VISITOR - SEARCH Q                                                                                                    |              |  |  |  |
|                                                                | Resident / Schools and Learning / The Childcare Offer Wales                                                                                                    |              |  |  |  |
|                                                                | The Childcare Offer Wales                                                                                                    |              |  |  |  |
|                                                                | 1. The Childcare Offer Wales                                                                                                    |              |  |  |  |
| _                                                              | The Childcare Offer Wales                                                                                                    | -            |  |  |  |
|                                                                | We are pleased to announce that the Welsh Government has confirmed the Childcare Offer for Wales will now be<br>accessible to all eligible parents throughout the whole of Pembrokeshire.                                  |              |  |  |  |
|                                                                | All eligible working parents of 3-4 year old children living in Pembrokeshire will be able to access up to 30 hours per week of combined Childcare and Early Years Foundation Phase Education through the Childcare Offer. |              |  |  |  |
|                                                                | Mythbusters                                                                                                    |              |  |  |  |
|                                                                | Childcare Offer Wales                                                                                                    | ~            |  |  |  |

**Step 2** – Scroll down page and click on 'Parent online application form', this will take you to the Clic Ceredigion website:

| The Childcare Offer Wales - Pemt × +     |                                            |                                   |                                |                                              |                                                                             | - o ×                                                            |
|------------------------------------------|--------------------------------------------|-----------------------------------|--------------------------------|----------------------------------------------|-----------------------------------------------------------------------------|------------------------------------------------------------------|
| ← → C 🔒 pembrokeshire.gov.uk             | the-childcare-offer-wale                   | s                                 |                                |                                              |                                                                             | ☆ 👶 :                                                            |
| Skip to Content   Skip to search   Login | Register                                   |                                   |                                |                                              |                                                                             | A A A Accessibility 🔷                                            |
| Pembrokeshire<br>County Council          | IT - COUNCIL -                             | BUSINESS -                        | VISITOR -                      | SEARCH                                       | ٩                                                                           |                                                                  |
| Once you h<br>processed<br>mail.         | ave completed yo<br>by the Childcare U     | ur online app<br>nit within 10 v  | ication and s<br>vorking days  | submitted all the r<br>. If your application | required evidence your application<br>on is successful, you will be notifie | will be<br>d via e-                                              |
| Delays in s                              | ubmitting relevant                         | evidence or f                     | ailure to sub                  | mit will result in d                         | lelaying the eligibility checking pro                                       | cess.                                                            |
| You canr                                 | iot save your app                          | lication so pl                    | ease ensure<br>app             | e you have the re<br>llication.              | levant documents prior to start                                             | ing the                                                          |
| Parent or                                | line application                           | form                              |                                |                                              |                                                                             |                                                                  |
| 8. Registra                              | tion Process for                           | Care Inspecto                     | orate Wales                    | (CIW) Registered                             | Childcare Providers                                                         |                                                                  |
| You will be<br>County Cou                | required to regist<br>incil) in order to d | er with Ceredi<br>eliver the Offe | gion County<br>r to eligible c | Council (Delivery<br>hildren within Pe       | Authority on behalf of Pembrokes<br>mbrokeshire.                            | hire                                                             |
| The on-line                              | registration form                          | for Childcare                     | Providers is i                 | now open for you                             | to complete.                                                                |                                                                  |
| Childcare                                | Provider applicat                          | ion form                          |                                |                                              |                                                                             |                                                                  |
| # 🔎 🗇 🧕 🥭                                |                                            | XI                                |                                |                                              |                                                                             | k <sup>R</sup> ∧ ‱ <i>(</i> (√× <sup>14:04</sup><br>03/09/2019 □ |

Tip: You cannot save your application so please ensure you have the following documents prior to starting, as you will be required to provide relevant evidence in order to prove your eligibility:

- Copy of child's birth certificate
- Proof of address Latest Council Tax Bill or an utility bill dated within the last 3 months
- Last three months' pay slips for all applicants (If you are selfemployed please provide a copy of your most recent selfassessment Tax return form known as SA103)

You will also need the following details in hand:

- All parents National Insurance Numbers
- Agreed childcare providers hours and days
- Employers contact details, including: Address, telephone number and email

**Step 3** – You will need to read the terms and conditions before you can begin the application.

| Check Your Eligibility and Apply - 🗙                     | S Childcare Offer - Parent Registra: X +                                                                                                    | - 0 × |
|----------------------------------------------------------|----------------------------------------------------------------------------------------------------|-------|
| $\leftrightarrow$ $\rightarrow$ C $($ https://forms.cere | adigion.gov.uk/ufs/childcare_eligibility.eb?PRM1=668&ebd=0&ebz=2_1562160751287                                                                                                    | ¢ 👶 : |
|                                                          | Childcare Offer - Parent Registration                                                                                                    |       |
|                                                          | In order to apply for the childcare offer you will need to read the following terms and conditions:<br>Privacy Notice For The Monitoring Information Returns For<br>Services Used Of The Childcare Offer                                                                                                    |       |
|                                                          | What personal data do we hold and where do we get this information?                                                                                                    |       |
|                                                          | Personal data is defined under the General Data Protection Regulation (GDPR) as 'any information relating to an<br>identifiable person who can be directly or indirectly identified by reference to an identifier. Special category data such<br>as ethnic group or health condition has additional protection under data protection law.<br>The Welsh Government has access to personal and special category data of parents, carers and children receiving<br>services from local authorities. The data that we regularly receive on parents, carers and children receiving<br>services from local authorities. The data that we regularly receive on parents, carers and children is explained in<br>detail in Annex 1 to this privacy notice. Your name and contact details are not regularly passed to Welsh Government<br>for monitoring with the data outlined in Annex 1. However, your name and contact details will be provided to Welsh<br>Government by your Local Authority when needed for evaluation purposes. Your child's name will not be provided.<br>Additionally, the Welsh Government has access to personal data of childcare providers delivering services funded by<br>the Welsh Government nuder the childcare offer. The data that we regularly receive on child care providers is<br>explained in detail in Annex 2 to this privacy notice. The Welsh Government will not share your name with a third<br>party e.g. non-government agencies and researchers unless your name is your business name which is publically<br>available.<br>The Childcare Offer programme is periodically evaluated to assess the performance of the programme and help Welsh<br>Ministers make decisions relating to the development of the policy in relation to the Childcare Offer try on are<br>contacted to take part in research activities related to the Childcare Offer you will be issued a separate Privacy Notice<br>outlining how information generated by the research will be collected, held and used. Taking part in research is |       |

Once you have read the terms and conditions, click on 'Registration Application Form':

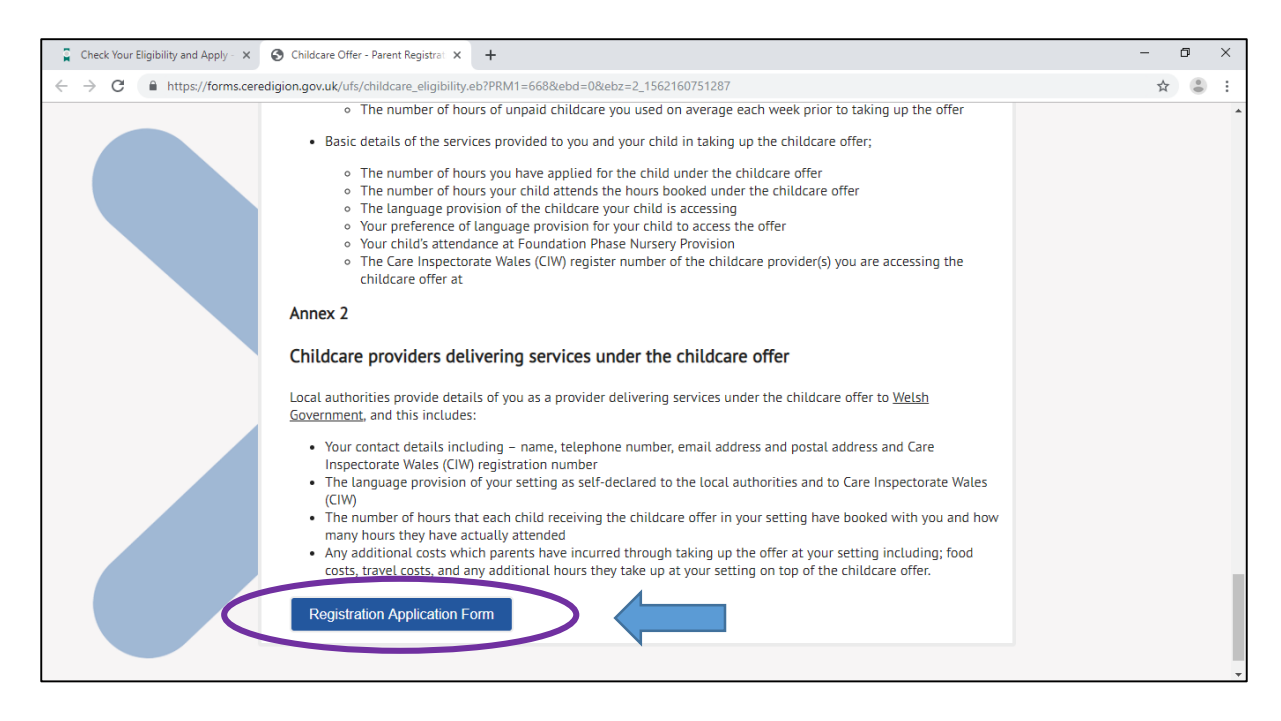

**Step 4** – You will need to confirm whether you have discussed your requirements with your childcare provider:

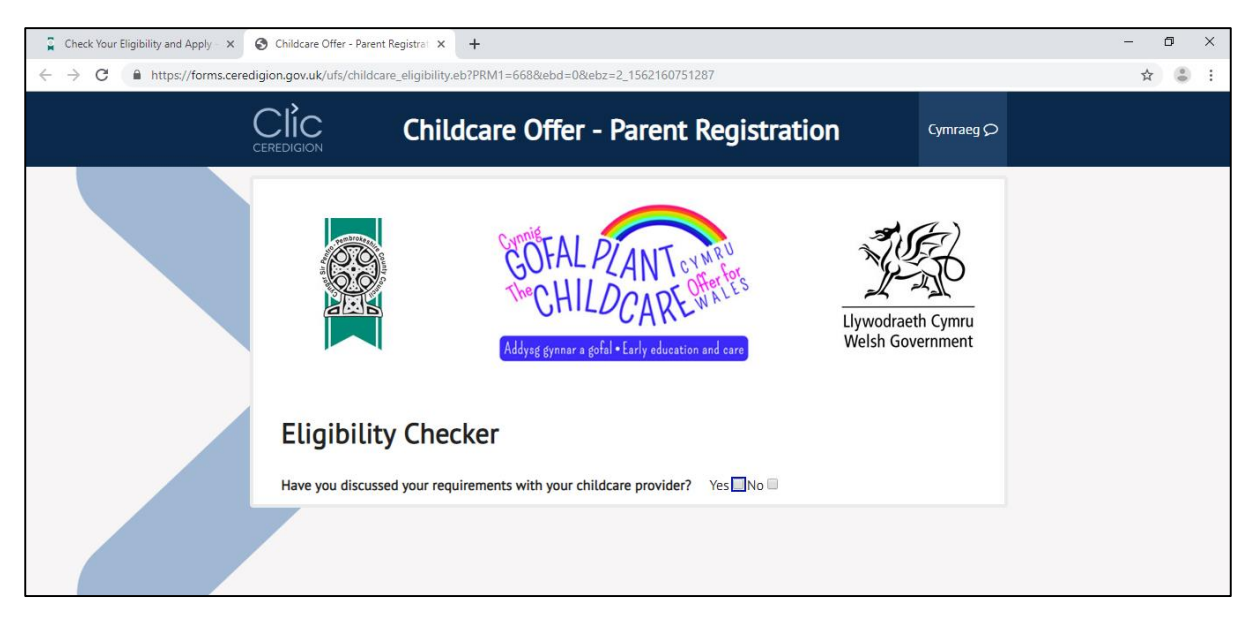

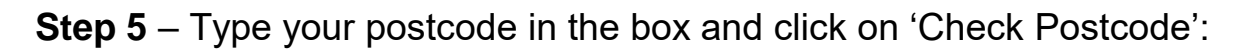

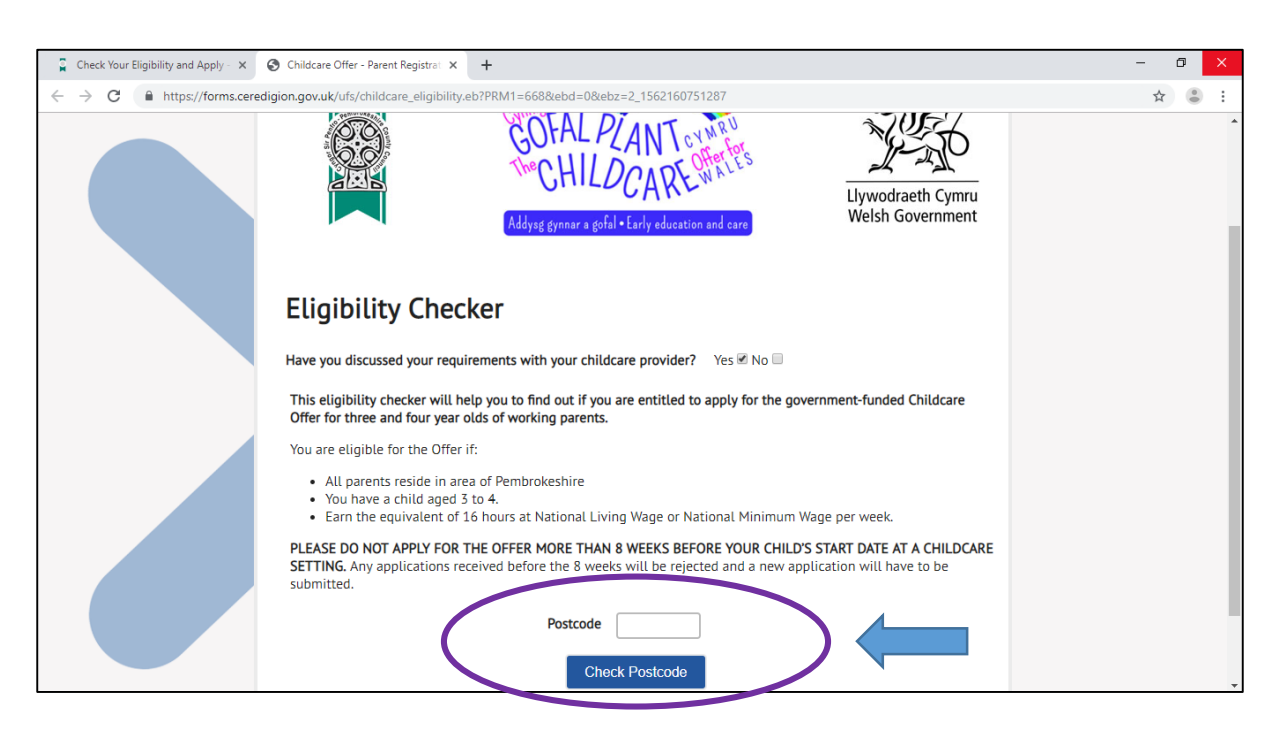

**Step 6**- Once you have completed the eligibility checker, the following screen will appear. Here you will need to read the information on the screen and then click on 'Registration form' to begin your application:

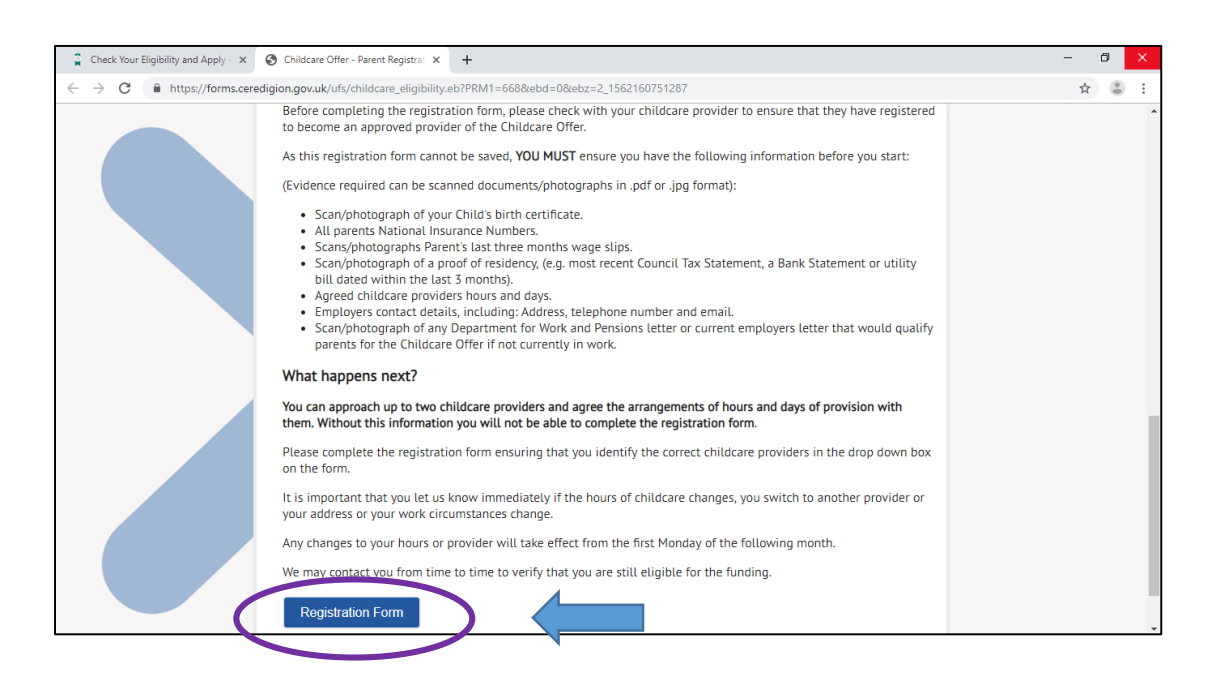

**Step 7** – You have now successfully reached the registration form. Please complete all the mandatory fields and click 'Next' to continue:

| Check Your I                                                  | ligibility and Apply - × > Childcare Offer - Parent Registra: × | +                             | - 0 | ×   |
|---------------------------------------------------------------|-----------------------------------------------------------------|-------------------------------|-----|-----|
| $\ \ \leftarrow \ \ \rightarrow \ \ \ \ \ \ \ \ \ \ \ \ \ \ $ | https://forms.ceredigion.gov.uk/ufs/ENQUIRY.eb?PRM1=6           | 668&ebd=0&ebz=2_1562160751287 | \$  | • : |
|                                                               | All fields are required unless marked as 'Optional'             |                               |     | *   |
|                                                               | Contact Details                                                 |                               |     |     |
|                                                               | Title (optional) Forename                                       | Surname                       |     |     |
|                                                               | Please select                                                   |                               |     |     |
|                                                               | Telephone                                                       |                               |     | - 1 |
|                                                               |                                                                 |                               |     |     |
|                                                               | Email Address                                                   |                               |     |     |
|                                                               |                                                                 |                               |     |     |
|                                                               |                                                                 |                               |     |     |
|                                                               | Address                                                         |                               |     | - 1 |
|                                                               | Postcode                                                        |                               |     |     |
|                                                               |                                                                 |                               |     |     |
|                                                               | Find Address                                                    |                               |     |     |
|                                                               |                                                                 |                               |     |     |

Continuation screen of the application form (step 8)...

| Check Your                               | Eligibility and Apply 🛛 🗙 💙 Childcare Offer | - Parent Registrat × +                        | - | ٥ | ×   |
|------------------------------------------|---------------------------------------------|-----------------------------------------------|---|---|-----|
| $\leftarrow \  \   \rightarrow \  \   G$ | https://forms.ceredigion.gov.uk/ufs/        | ENQUIRY.eb?PRM1=668&ebd=0&ebz=2_1562160751287 |   | ☆ | :   |
|                                          |                                             |                                               |   |   | -   |
|                                          |                                             |                                               |   |   |     |
|                                          | Language Preference                         | s (optional)                                  |   |   |     |
|                                          | What is your primary language?              |                                               |   |   |     |
|                                          | Please select                               | •                                             |   |   |     |
|                                          | In what language would you prefe            | to receive the following:                     |   |   |     |
|                                          | Electronic Correspondence                   | © Welsh ◎ English ◎ Bilingual                 |   |   |     |
|                                          | Paper Correspondence                        | 🔍 Welsh 🔍 English 🔍 Bilingual                 |   |   |     |
|                                          | Service Provision                           | 💿 Welsh 💿 English 💿 Bilingual                 |   |   |     |
|                                          | Spoken                                      | ○ Welsh ○ English ○ Bilingual                 |   |   | - 1 |
|                                          | Next                                        |                                               |   |   |     |

**Step 8** – You will need your childs birth certificate number at hand to complete the following step. Once you have completed the mandatory fields, click 'Next' to continue:

| 📱 Check Your Eligibility and Apply · 🗙 🚱 Childcare Offer - Parent Registrat 🗴 🕂                                                                                                    | - 0 ×             |
|----------------------------------------------------------------------------------------------------|-------------------|
| ← → C ▲ https://forms.ceredigion.gov.uk/ufs/Childcare.eb?PRM1=668&ebd=0&ebz=2_1562160751287                                                                                                    | ☆ 😩 :             |
| Childcare Offer - Parent Regis                                                                                                    | tration Cymraeg D |
| Details of the Child                                                                                                    |                   |
| Legal Forename(s)<br>Legal Surname<br>Known as<br>Date of birth (dd/mm/yyyy) @<br>Birth Certificate Number                                                                                                    |                   |
| Is the child's permanent home Yes No No address different from yours?                                                                                                    |                   |
| Is this child currently under a Care Order? Yes ◎ No ◎<br>Is the child a 'Looked After' child (in public care) or a<br>previously 'Looked After' child? (e.g. are they fostered or have<br>they ever been fostered?)<br>Is the child a twin or triplet etc (one of multiple birth)? Yes ◎ No ◎ |                   |
| Next                                                                                                    |                   |

**Step 9 -** Here you will need to provide where does/ will your child access the Foundation Phase Nursery Hours during term time. This will determine how many funded Childcare hours you will be entitled to. Once you have completed this section click 'Next' to continue:

| Check Your Eligibility and Apply - 🗙 | S Childcare Offer - Parent Registra: X +                                                                                                    | - 0 × |
|--------------------------------------|----------------------------------------------------------------------------------------------------|-------|
| ← → C 🔒 https://forms.cere           | digion.gov.uk/ufs/Childcare.eb?PRM1=668&ebd=0&ebz=1_1562237556147                                                                                                    | ☆ 😩 : |
|                                      | Childcare Offer - Parent Registration                                                                                                    |       |
|                                      | This application covers term and holiday time. If however you wish to apply for just holiday time, please click here.                                                                                                    |       |
|                                      | Early Education / Foundation Phase Nursery (FPN) Provision<br>The childcare offer is a maximum of 30 hours of combined education and childcare.<br>From the term after a child's 3rd birthday, Pembrokeshire County Council currently funds 10 hours of FPN provision<br>in a Cylch Meithrin/Playgroup or in a nursery class within a school. This means that eligible parents will qualify for<br>20 hours of additional childcare during term time.<br>In which of the following does/will your child access<br>their Early Education / Foundation Phase Nursery<br>entitlement? |       |
|                                      | Back Next                                                                                                    |       |

**Step 10** – Please choose your Childcare Provider from the drop down list and complete all mandatory fields. Once you have completed this section, click 'Next' to continue:

| Check Your Eligibility and Apply - 🗙                    | S Childcare Offer - Parent Registrat × +                                                |                                                                                                    | - a × |
|---------------------------------------------------------|-----------------------------------------------------------------------------------------|----------------------------------------------------------------------------------------------------|-------|
| $\leftrightarrow$ $\rightarrow$ C $($ https://forms.cer | edigion.gov.uk/ufs/Childcare.eb?PRM1=668                                                | 8&ebd=0&ebz=1_1562237556147                                                                                                    | ☆ 😩 : |
|                                                         | You may access the offer at up to<br>are registered with Care Inspector                 | two different childcare providers for the childcare offer element so long as they<br>rate Wales.                                                    | •     |
|                                                         | Provider 1<br>If your childcare provider is not li<br>ask them to contact the Childcare | isted below then it's possible that they have not yet registered with us, please<br>e Unit on 01437 764551 to discuss.                              |       |
|                                                         | Name                                                                                    | Please select •                                                                                                    |       |
|                                                         | Language medium of provision                                                            | Please select                                                                                                    |       |
|                                                         | Hours of childcare to be<br>provided per week                                           | Please only enter the number of Childcare Offer hours you are applying for.<br>DO NOT include the Early Education / Foundation Phase Nursery hours. |       |
|                                                         | Number of days per week                                                                 | Please select v                                                                                                    |       |
|                                                         | Start Date                                                                              | dd/mm/yyyy                                                                                                    |       |
|                                                         | End Date                                                                                | dd/mm/yyyy                                                                                                    |       |
|                                                         | Would you like to add a second provider?                                                | Yes 🔍 No 🔍                                                                                                    |       |
|                                                         | Back Next                                                                               |                                                                                                    |       |

**Step 11** – Please choose the relevant eligibility from the list shown and continue to complete 'further details' about you as a parent/guardian. *You will need your National Insurance number at hand for this section.* Once you have completed all the mandatory fields, click on 'Next' to continue.

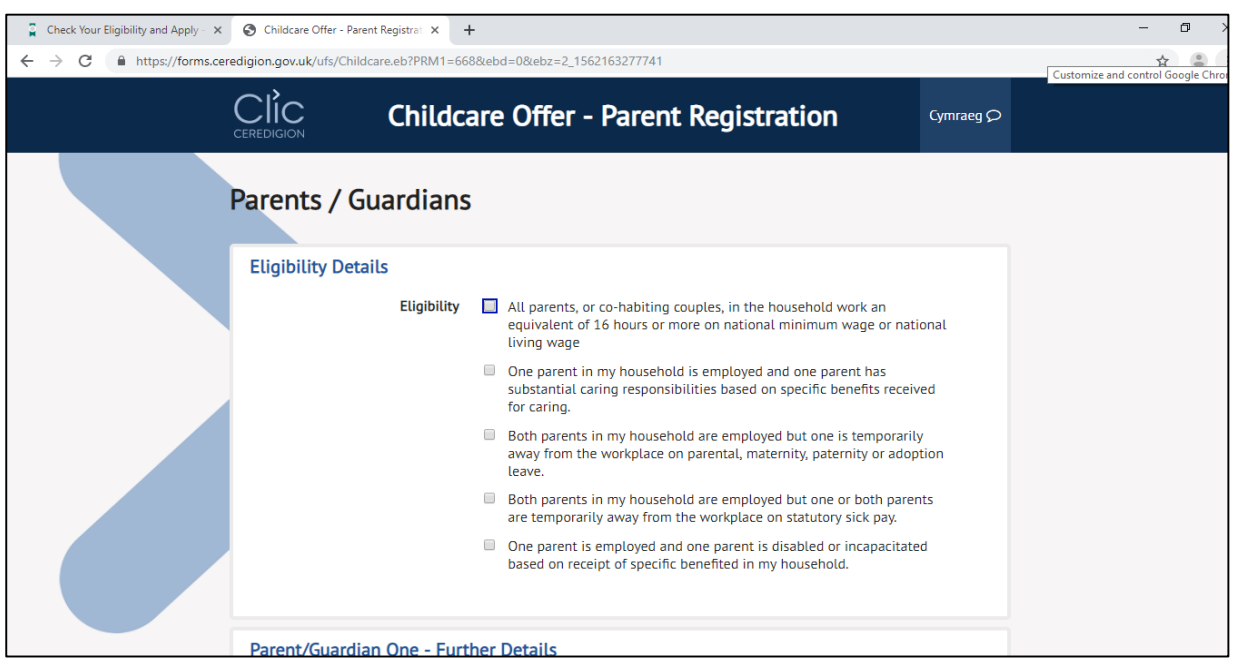

| Check Your Eligibility and Apply - 🗙   | S Childcare Offer - Parent Registrat × +                              |                                          | - 0 × |
|----------------------------------------|-----------------------------------------------------------------------|------------------------------------------|-------|
| ← → C 🔒 https://forms.cen              | redigion.gov.uk/ufs/Childcare.eb?PRM1=668                             | &ebd=0&ebz=1_1562237556147               | ☆ 😃 : |
|                                        |                                                                       |                                          | *     |
|                                        | Parent/Guardian One - Furth                                           | ner Details                              |       |
|                                        | Name                                                                  |                                          |       |
|                                        | National Insurance Number                                             |                                          |       |
|                                        | Date of Birth                                                         | dd/mm/yyyy 📰                             |       |
|                                        | Employer Details - First App                                          | licant*                                  |       |
|                                        | Employer name                                                         |                                          |       |
|                                        | Employer address                                                      |                                          |       |
|                                        | Employer phone                                                        |                                          |       |
|                                        | Employer email                                                        |                                          |       |
|                                        | Average Weekly Hours Worked                                           |                                          |       |
|                                        | Annual Salary                                                         | Please select •                          |       |
|                                        | * If you are self-employed please of                                  | complete details regarding your business | -     |
| 📮 Check Your Eligibility and Apply - 🗙 | Childcare Offer - Parent Registrat × +                                |                                          | - 0 × |
| ← → C                                  | edigion.gov.uk/ufs/Childcare.eb?PRM1=668                              | &ebd=0&ebz=1_1562237556147               | ☆ 👶 : |
|                                        | Employer address                                                      |                                          | •     |
|                                        |                                                                       |                                          |       |
|                                        | Employer phone                                                        |                                          |       |
|                                        | Employer email                                                        |                                          |       |
|                                        | Average Weekly Hours Worked                                           |                                          |       |
|                                        | Annual Salary                                                         | Please select •                          |       |
|                                        | * If you are self-employed please of                                  | complete details regarding your business |       |
|                                        |                                                                       |                                          |       |
|                                        | Do you have a second<br>employer?                                     | Yes 🔍 No 🔍                               |       |
|                                        |                                                                       |                                          |       |
|                                        | Is there a second<br>parent/guardian<br>cohabiting/living at the same | Yes 🔍 No 🔍                               |       |
|                                        | nousenoto/address                                                     |                                          |       |

### Continuation screens of the application form (step 11)...

**Step 12** - In this section you will need to upload the relevant documentation to support your application. This can be done by:

- Taking a photograph of the documentation and upload them to the documents/desktop on your computer/phone/tablet; ensuring they are of a high resolution.
- OR scan the documentation and saving it to your documents/desktop.

Once you have saved all the relevant documents into your documents/desktop, click 'upload file':

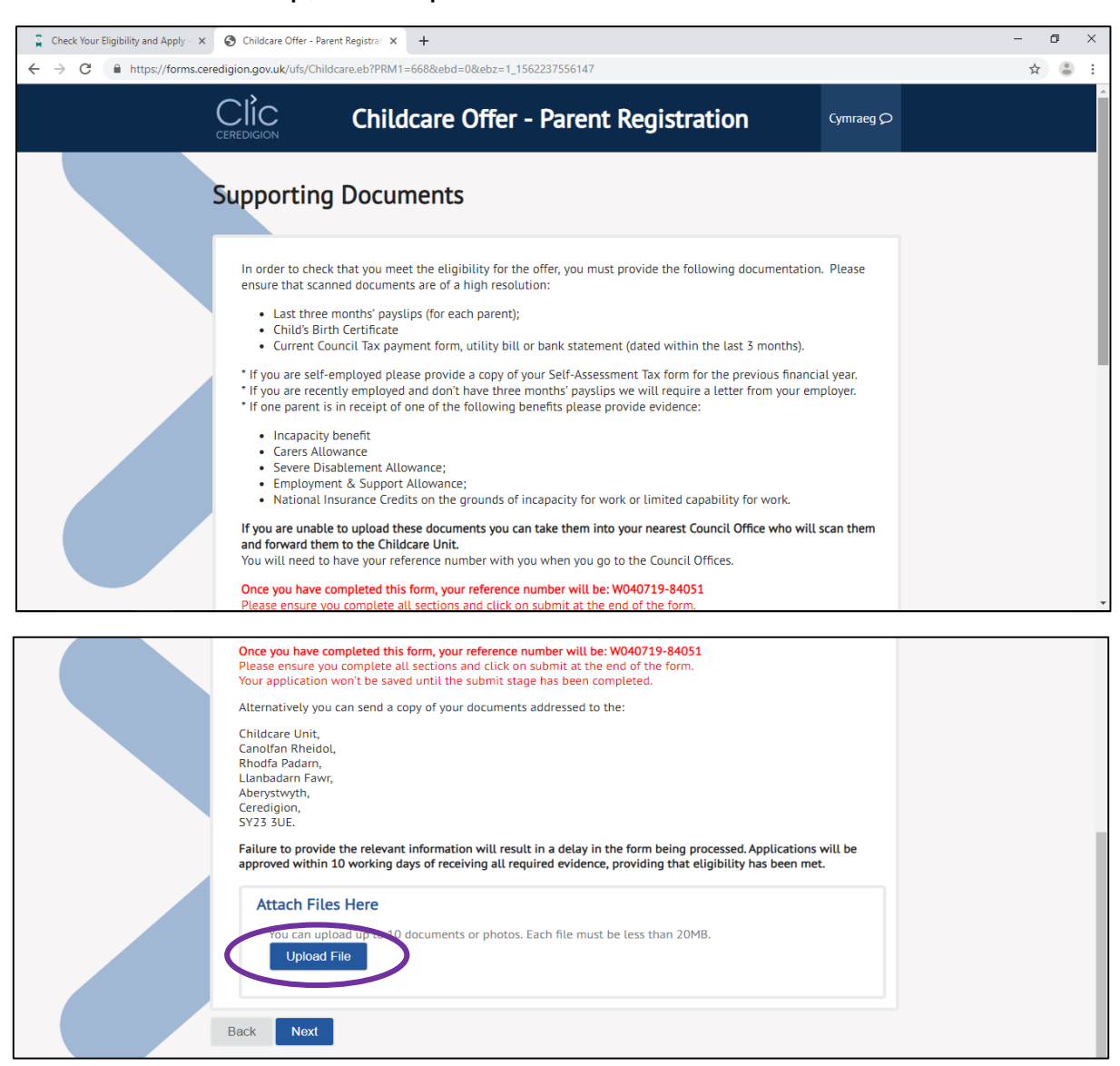

Tip: Do not press 'Next' until you have uploaded ALL the relevant documents to your application.

**Step 13** – Click on 'choose file'. This will then take you to your documents:

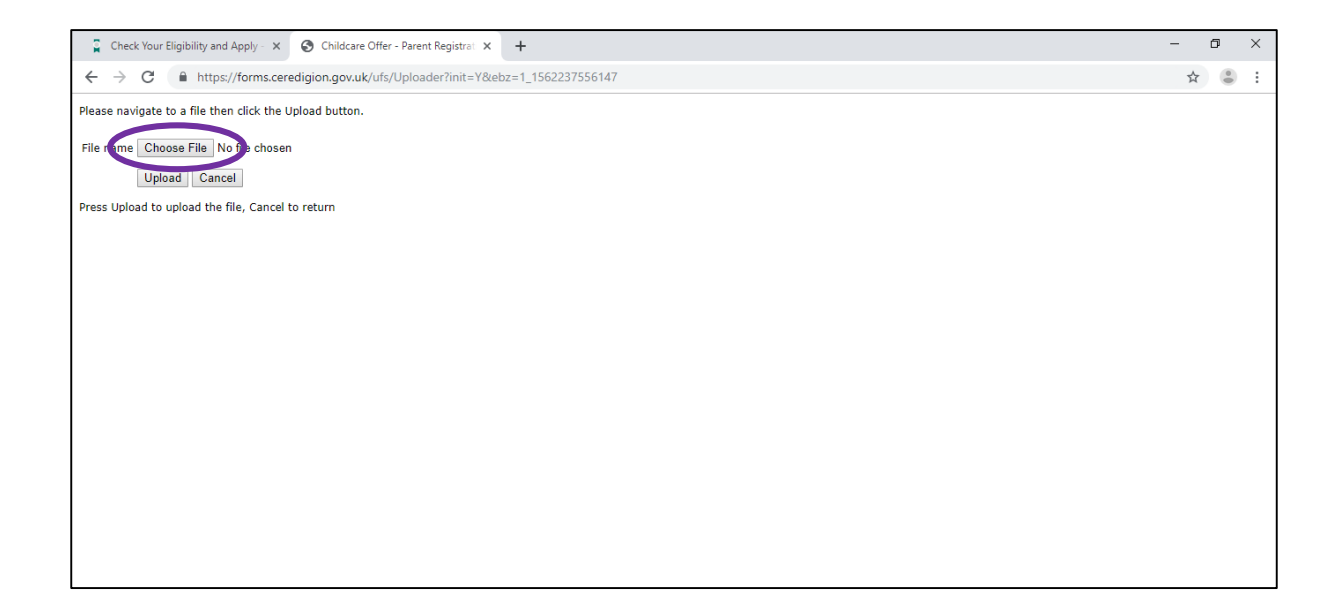

Step 14 – locate the relevant document and then press 'open':

| 🚆 Check Your Eligibility and Apply - 🗙 📀 Childcar                                                                                                    | Offer - Parent Registrat 🗙 🕂                                                                                                    |                                                                                             | - 0 × |
|----------------------------------------------------------------------------------------------------|----------------------------------------------------------------------------------------------------|---------------------------------------------------------------------------------------------|-------|
| $\leftrightarrow$ $\rightarrow$ C $($ https://forms.ceredigion.gov.u                                                                                                 | k/ufs/Uploader?init=Y&ebz=1_1562237556147                                                                                                    |                                                                                             | ☆ 🕚 : |
| Please navigate to a file then click the Upload button                                                                                                    |                                                                                                    |                                                                                             |       |
| Please navigate to a file then click the Upload button<br>File name Choose File No file chosen<br>Upload Cancel<br>Press Upload to upload the file, Cancel to return | <ul> <li>Open</li> <li>Organize ▼</li> <li>This PC &gt; ▼</li> <li>This PC &gt; ▼</li> <li>This PC &gt; ▼</li> <li>Organize ▼</li> <li>Organize ▼</li> <li>Folders (7)</li> <li>3D Objects</li> <li>Bocume</li> <li>Downloe</li> <li>Music</li> <li>Music</li> <li>Wideos</li> <li>Childser</li> <li>Sochous ▼</li> <li>Devices and drives (2)</li> </ul> | Search This PC   Search This PC   Search This PC   Desktop   Desktop   Downloads   Pictures |       |
|                                                                                                    | File name:                                                                                                    | Custom Files (".tiff;".pjp;".pjpec V<br>Open Cancel                                         |       |
|                                                                                                    |                                                                                                    |                                                                                             |       |

Step 15 – Once you have chosen a document, click 'upload':

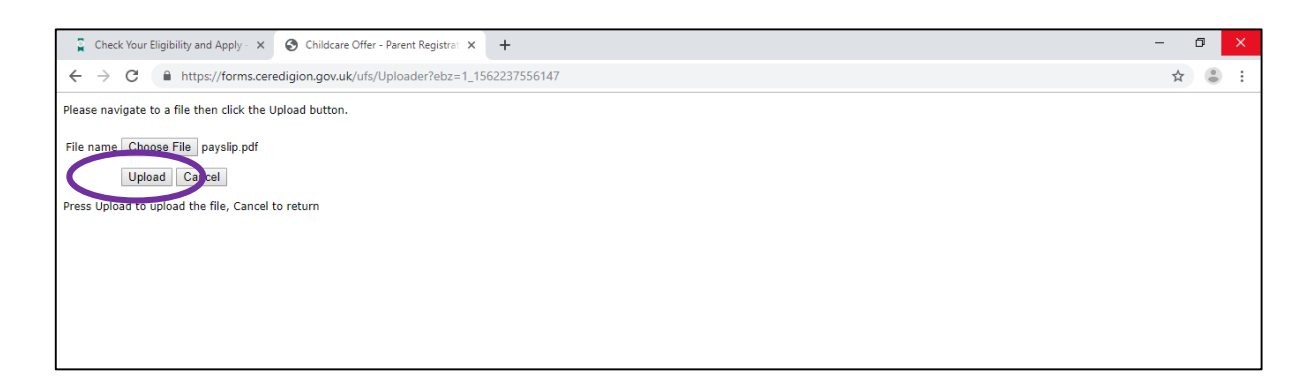

**Step 16** – Once you have uploaded a file, you will be taken back to the previous page (can be seen below).

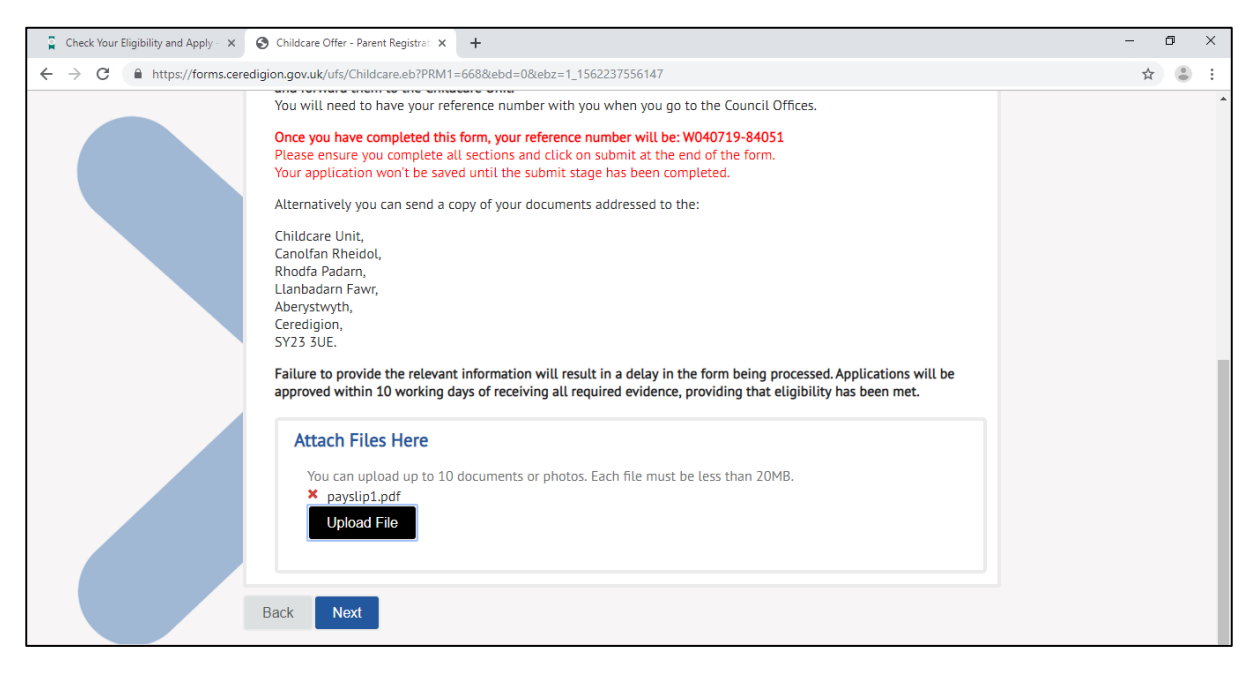

## REPEAT STEP 12, 13, 14 AND 15 TO UPLOAD <u>ALL</u> RELEVENT EVIDENCE

**Step 17** – Once you have uploaded all the relevant files, click 'next' to continue:

| Check Your Eligibility and Apply - 🗙                   | S Childcare Offer - Parent Registrat ×                                                                                                    | +                                                                                                    | - | ٥ | × |
|--------------------------------------------------------|----------------------------------------------------------------------------------------------------|----------------------------------------------------------------------------------------------------|---|---|---|
| $\leftrightarrow$ $\rightarrow$ C $(https://forms.com$ | redigion.gov.uk/ufs/Childcare.eb?PRM1=                                                                                                    | 668&ebd=0&ebz=1_1562237556147                                                                                                    | ☆ |   | : |
|                                                        | Your application won't be save<br>Alternatively you can send a co<br>Childcare Unit,<br>Canolfan Rheidol,<br>Rhodfa Padam,<br>Llanbadam Fawr,<br>Aberystwyth,<br>Ceredigion,<br>SY23 3UE.<br>Failure to provide the relevant<br>approved within 10 working da | d until the submit stage has been completed.<br>py of your documents addressed to the:<br>information will result in a delay in the form being processed. Applications will be<br>nys of receiving all required evidence, providing that eligibility has been met. |   |   | • |
|                                                        | Attach Files Here<br>You can upload up to 10 (<br>× payslip1.pdf<br>× payslip2.pdf<br>× payslip3.pdf<br>× proof_of_address.pdf<br>× birtt_certificate.pdf<br>Upload File                                                                                      | documents or photos. Each f                                                                                                    |   |   |   |

**Step 18** – For evaluation purposes, please answer the following questions before you submit your application. Once completed, click 'submit' to complete your application:

| Check Your Eligibility and Apply - × S Childcare Offer - Parent Registrat × + |                                                                                                    |                 | - 0 ×                               |
|-------------------------------------------------------------------------------|----------------------------------------------------------------------------------------------------|-----------------|-------------------------------------|
| ← → C                                                                         | &ebd=0&ebz=1_1562237556147                                                                                                    |                 | ☆ 🕃 :                               |
|                                                                               | are Offer - Parent Registration                                                                                                    | Cymraeg 🔎       | Customize and control Google Chrome |
| Monitoring Informat<br>As this is a pilot scheme we have been                 | <b>tion</b><br>asked by Welsh Government to gather monitoring information for evalu                                                          | ation purposes. |                                     |
| How much do you currently<br>spend on childcare per month?<br>(£)             |                                                                                                    |                 |                                     |
| How easy or difficult do you find<br>it to afford childcare?                  | <ul> <li>Very Difficult</li> <li>Somewhat Difficult</li> <li>Neither Easy nor Difficult</li> <li>Somewhat Easy</li> <li>Very Easy</li> </ul> |                 |                                     |
| About my child<br>We are collecting this information<br>Child's ethnicity     | to help evaluate the accessibility of the Childcare Offer<br>Please select                                                                   |                 |                                     |

Continuation screens of the application form (step 18)...

| Check Your Eligibility and Apply - 🗙 | S Childcare Offer - Parent Registra: × +                                                                                                    | - 0 × |
|--------------------------------------|----------------------------------------------------------------------------------------------------|-------|
| ← → C 🔒 https://forms.cer            | edigion.gov.uk/ufs/Childcare.eb?PRM1=668&ebd=0&ebz=1_1562237556147                                                                                                    | ☆ 👶 : |
|                                      | I do not intend for my child to attend Foundation phase nursery (optional)                                                                                                    | •     |
|                                      | My child has previously accessed a Flying Start Setting                                                                                                    |       |
|                                      | I think my child may have a health, behaviour or development issue which Please select <b>v</b> may require extra care or help                                                                                                    |       |
|                                      | Parent 1's ethnicity       Please select         On average, how many hours per week do family or friends look after your child, unpaid, while you are working?         Hours (optional)         On average, how many hours per week do you use paid childcare for your child while you are working?         Hours (optional)         Hours (optional) |       |
|                                      | By submitting this application form I declare that I understand that Pembrokeshire County Council may seek<br>verification of any of the facts supplied. In addition I understand that if any of this information is found to be false,                                                                                                    |       |
|                                      | misleading or missing, this may result in Pembrokeshire County Council deciding not to provide you with 'the Offer'.  Parent's full name                                                                                                    |       |
|                                      | IMPORTANT: After you click on the Submit button there will be a delay for a few seconds. Please DO NOT click on the button again. You will be taken to another page to complete the application.                                                                                                    |       |
|                                      | Back Submit                                                                                                    |       |

#### What's next?

- Once you have clicked submit, you will then receive an email to confirm that your application has been successful and an unique reference number (W1 xxxxxxx). Keep this number safe as you might need it in future when enquiring about your application.
- Ceredigion County Council's Childcare Unit will receive an e-mail to confirm an application has been made.
- It will take 10 15 days for your application to be approved.
- Once it is approved, you and your chosen childcare provider will receive an e-mail to notify that it has been approved.